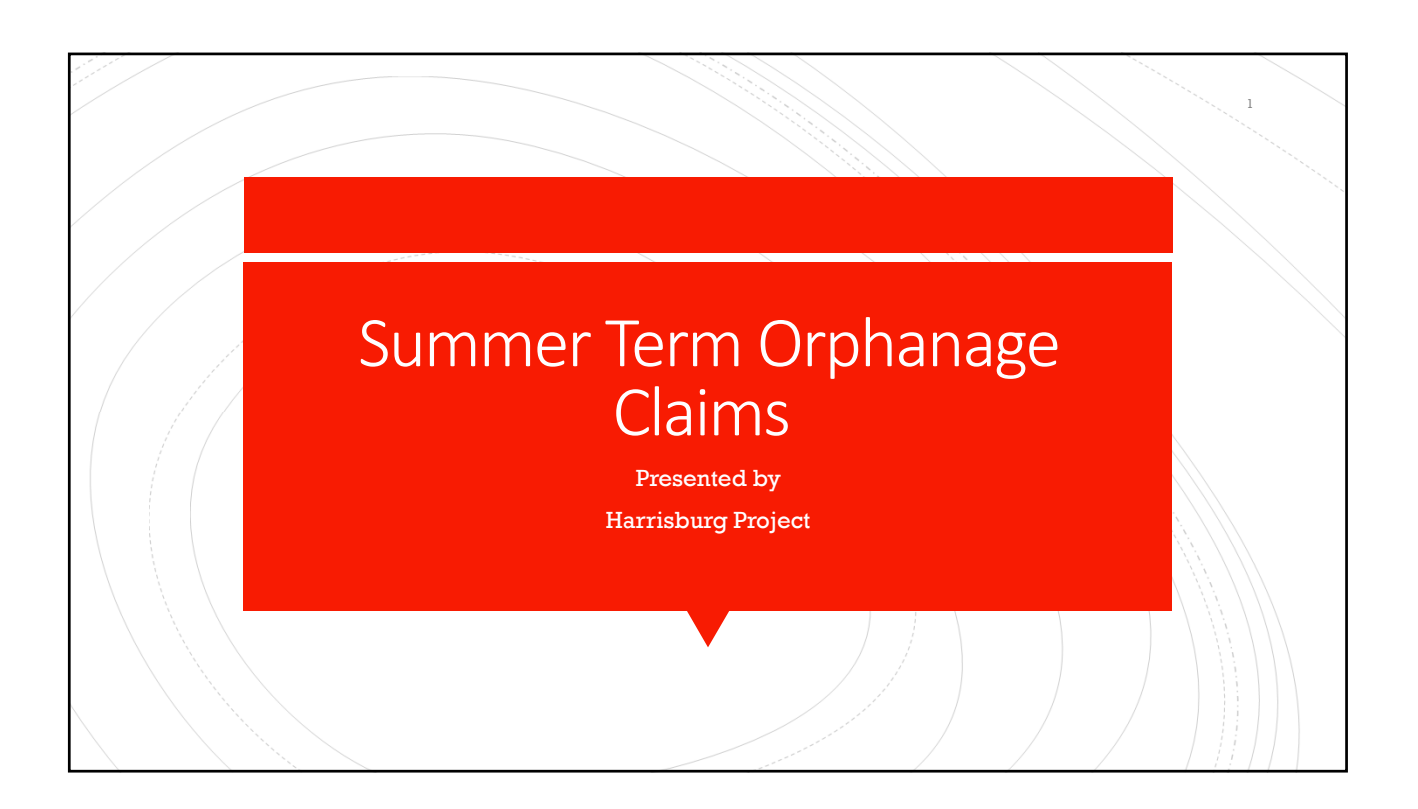

## WHO??

Summer Term Orphanage Students that received services Summer 2021 Fund Codes DEF

## WHEN??

Due November 1st in I-Star

## SUMMER TERM ORPHANAGE

- Identify Summer Term Orphans
- Add Summer Term Claim
- Manual method of computing days
- Enter claim data
- Recheck Edits
- Run Report
- Support

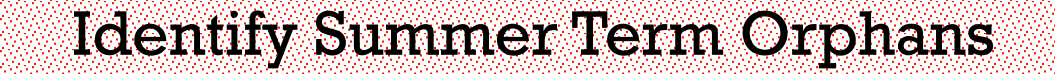

- From Reports tab, run Alphabetical List of FACTS Students
- Select school year 2019-2020, Fund Code (D, E or F) and Term of Both in the report filters
- Click Run
- Repeat the above steps for Term of Summer

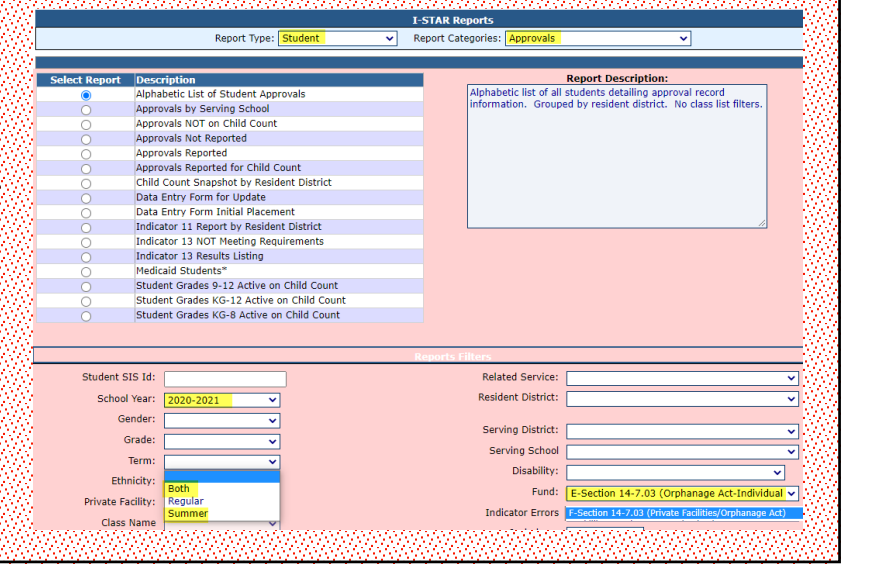

| Identify Sun                                                                    | imer Term Orphans                                       |
|---------------------------------------------------------------------------------|---------------------------------------------------------|
| Assemble and Claims ISD A                                                       |                                                         |
| Approvals and Claims IEP A                                                      |                                                         |
| e Student > Approvals                                                           |                                                         |
| Personnel > Claims                                                              |                                                         |
| ou for using the I-Sta                                                          |                                                         |
| a to I-Star. Please fee Upload Files s,                                         | () () () () () () () () () () () () () (                |
| Caseload Definition                                                             |                                                         |
|                                                                                 |                                                         |
| Approvals Claims Programs Upload Files Case Load                                | Definition                                              |
| Reported Un-Reported Possible Youth In Care                                     |                                                         |
| Student SIS Id:                                                                 | Student Approvals Filter Show only Out of               |
| Last Name:                                                                      | District:<br>Resident District:                         |
| First Name:                                                                     | Resident School: Select district to load schools        |
| School Year: 2020-2021 V                                                        | Serving District:                                       |
| Status:                                                                         | Serving School:                                         |
| Grade:                                                                          | Disability:                                             |
|                                                                                 | Fund: E-Section 14-7.03 (Orphanage Act-Ir               |
|                                                                                 |                                                         |
| Related Services: Both<br>Regular                                               |                                                         |
| Related Services: Both<br>Regular<br>EE Code: Summer                            | Reimbursement Status                                    |
| Related Services: Both<br>Regular<br>EE Code: Summer                            | Reimbursement Status:                                   |
| Related Services: Both Regular v<br>EE Code: Summer v<br>Local District ID: DOB | Reimbursement Status: Class Teacher: Class Name: Event: |

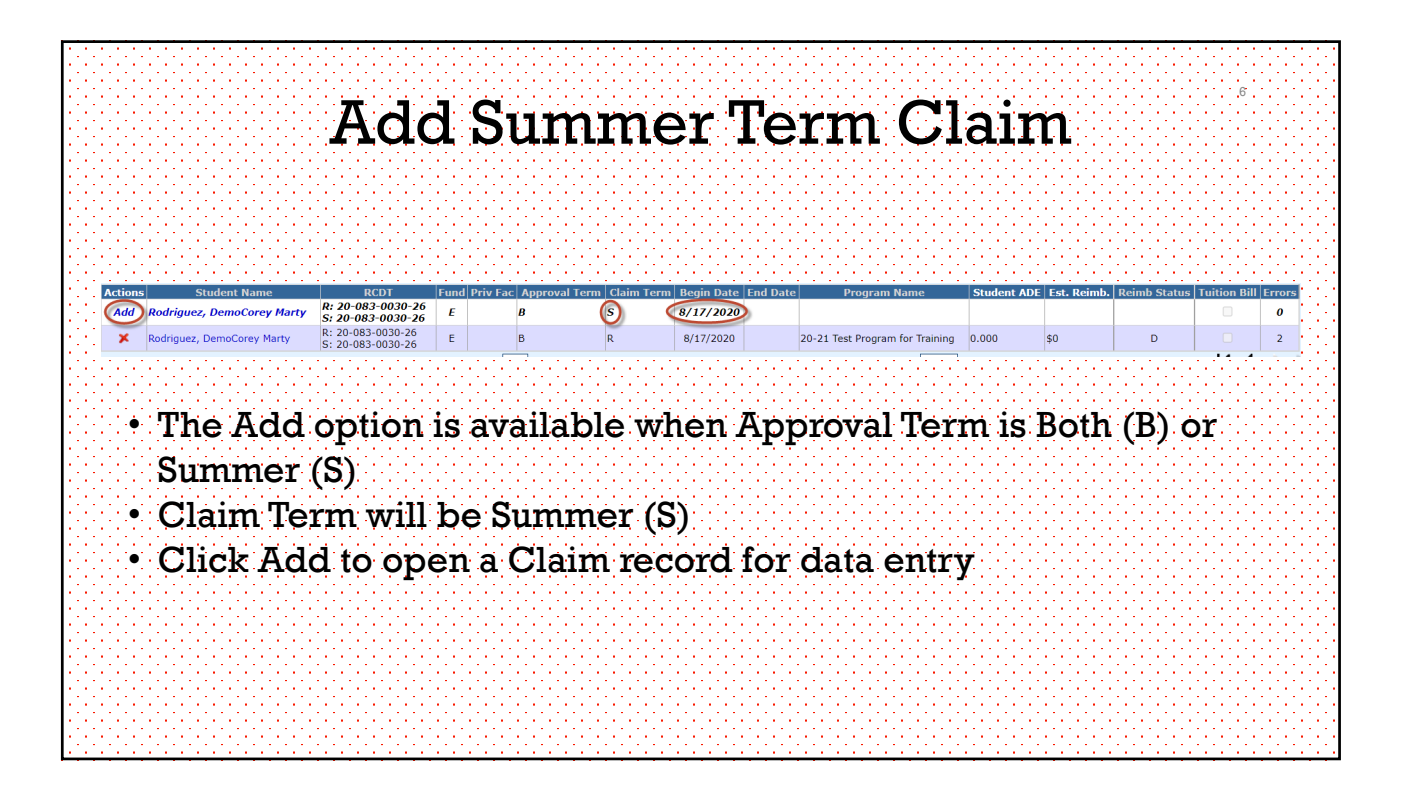

| Summer Term Data Entry                                                                                             |                                                                                                    |  |  |  |  |
|----------------------------------------------------------------------------------------------------|----------------------------------------------------------------------------------------------------|--|--|--|--|
| The 2020-2021 Student Claims Data is Open.<br>Claim Term: Summer V Include Claim                                   | <ul> <li>Manual Method of Computing Days</li> </ul>                                                                                 |  |  |  |  |
| Tuition Tuition Bill:                                                                                              | • FTE                                                                                                    |  |  |  |  |
| Method of Conventing Days<br>Manual -<br>Calendar -                                                                | Days Enrolled                                                                                                    |  |  |  |  |
| Program Show Coop Programs Participation Rates                                                                     | <ul> <li>Day in Session</li> </ul>                                                                                                  |  |  |  |  |
| % Regular Ed: 39 FTE: 1.0<br>ADE: 1.000                                                                            | Cost Per 1.0 ADE                                                                                                    |  |  |  |  |
| Participation Days           Enrolled         In Session           Summer 22         22           Total         22 | <ul> <li>If approval has a related service of '25',<br/>enter Transportation Cost</li> <li>Click Save &amp; Check Errors</li> </ul> |  |  |  |  |
| Cost Per 1.0 ADE: 1800                                                                                             | If there are no errors, click Save & Close                                                                                          |  |  |  |  |
| Cost Per Pupil: 1800<br>Trans Cost: 465                                                                            | Fund F:                                                                                                    |  |  |  |  |
|                                                                                                    | Cost Per Pupil:                                                                                                    |  |  |  |  |

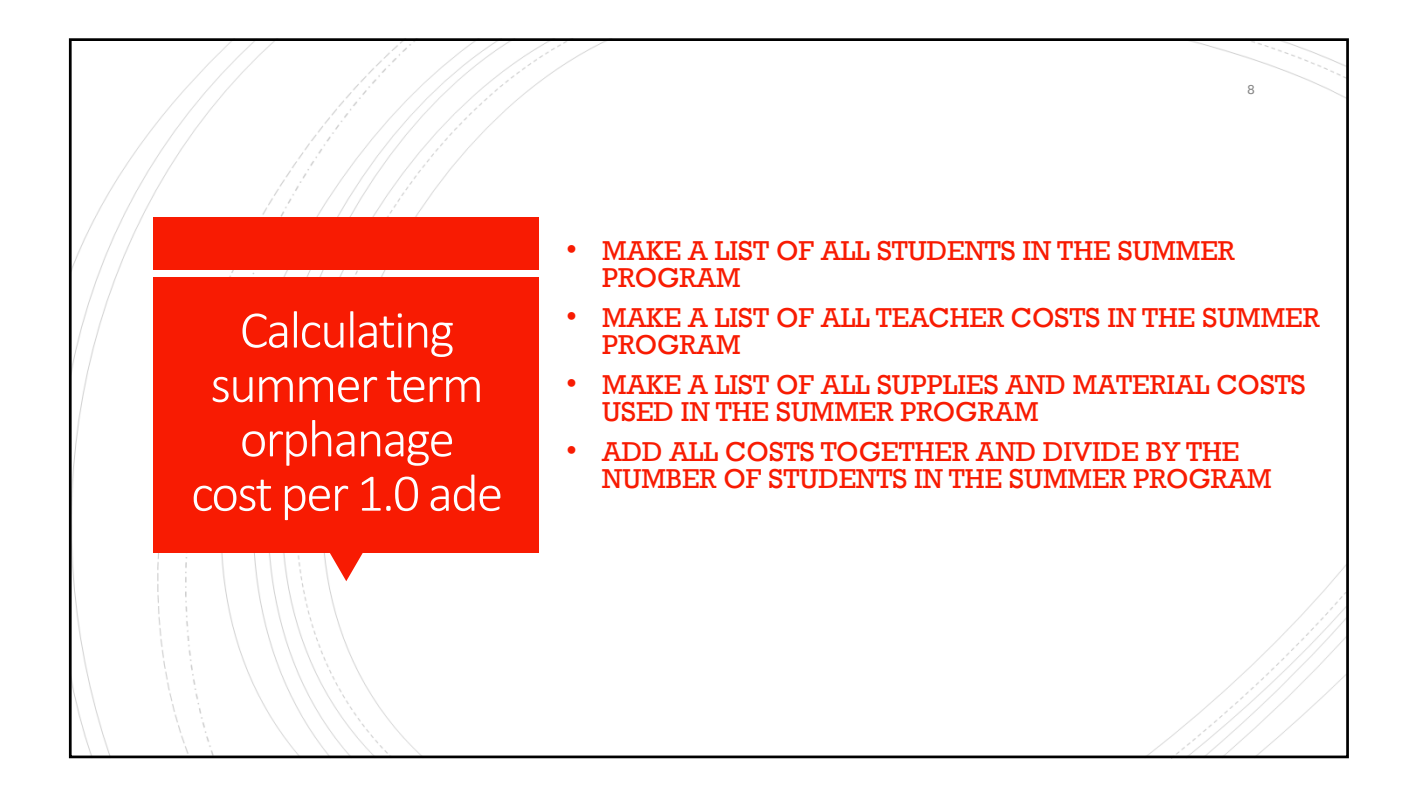

|                                | <b>Recheck Edits</b>                                                                   | Э                             |
|--------------------------------|----------------------------------------------------------------------------------------|-------------------------------|
| Approvals Claims Programs Uplo | ad Files 🖉 Case Load Definition                                                        |                               |
|                                | Student Claims Filter                                                                  |                               |
| Student SIS Id:                | Show only Out of                                                                       |                               |
| Last Name:                     | Resident District:                                                                     |                               |
| First Name:                    | Resident School: Select district to                                                    | load schools                  |
| School Year: 2020-2021 V       | Serving District:                                                                      | ~                             |
| Status:                        | Serving School:                                                                        | ~                             |
| Grade:                         | Disability:                                                                            | ~                             |
| Term:                          | Fund: E-Section 14-7.0                                                                 | 3 (Orphanage Act-Individual 🗸 |
| Tuition Bill:                  | Fund: F-Section 14-7.03 (F                                                             | rivate Facilities/Orphana     |
| Related Services:              | Reimbursi                                                                              |                               |
| Local District ID:             | Class Teacher:                                                                         | ~                             |
|                                | Class Name:                                                                            | <b></b>                       |
|                                | Search Clear Search Recheck Edits Export to Excel Export using Import Format Recalc Ca | al Days                       |
|                                |                                                                                        |                               |

|          | Admin Goal Mine Facility Search IEP Quality Reports User Guide Recent Updates                                    |
|----------|----------------------------------------------------------------------------------------------------|
|          |                                                                                                    |
|          | I-STAR Reports                                                                                                   |
|          | Report Categories.                                                                                               |
| lect Der | nort Description Report Description:                                                                             |
|          | Non-Exited Students for Verification List of students with claim errors and warnings. Groupe                     |
| Õ        | Student Approval Errors by Resident District and Serving School Resident district and ordered by serving school. |
| 0        | Student Approval Errors Listing                                                                                  |
| ۲        | Student Claim Errors By Resident District And Serving School                                                     |
| 0        | Student Indicator Errors                                                                                         |
| 0        | Student Missing Exit Data                                                                                        |
|          |                                                                                                    |
|          |                                                                                                    |
|          |                                                                                                    |
|          | Reports Filters                                                                                                  |
|          |                                                                                                    |
| St       | itudent SIS Id: Related Service:                                                                                 |

| IEP       Admin       Goal Mine       Facility Search       IEP Quality       Reports       User Guide       Recent Updates         ISUGAT       IEP Quality       Reports       User Guide       Recent Updates         ISUGAT       IEP Quality       Reports       User Guide       Recent Updates         ISUGAT       IEP Quality       Report       User Guide       Recent Updates         ISUGAT       Imports       Report Categories:       Reinbursement / Claim       Imports         Student Reinbursement Sheet       Imports Filters         Private Tutico Computation Sheet       Report Description:         Report Student Reinbursement Funds DEF Regular Term         Student Reinbursement Funds DEF Regular Term         Student Reinbursement Funds DEF Regular Term         Student Reinbursement Funds DEF Summer Term         Student Reinbursement Funds DEF Summer Term         Student Reinbursement Funds DEF Summer Term         Student Reinbursement Funds SUB Resident District And Fund Code         Student SiS Id:       Reports Filters         Student SiS Id:       Related Service:       V <td colsp<="" th=""><th>Re</th><th>eimbu</th><th>rseme</th><th>ent</th><th>/ Cla</th><th>aim</th><th>ı Rer</th><th>oort</th></td>                                                                                                    | <th>Re</th> <th>eimbu</th> <th>rseme</th> <th>ent</th> <th>/ Cla</th> <th>aim</th> <th>ı Rer</th> <th>oort</th> | Re                       | eimbu                         | rseme                   | ent                     | / Cla          | aim                    | ı Rer    | oort |
|----------------------------------------------------------------------------------------------------|----------------------------------------------------------------------------------------------------|--------------------------|-------------------------------|-------------------------|-------------------------|----------------|------------------------|----------|------|
| I-STAR Reports         Report Type: Student ▼       Report Categories: Reimbursement / Claim ▼         Select Report Description         ○       Excess Cost Computation Sheet       ○         ○       Private Tution Computation Sheet       ○         ○       Private Tution Computation Sheet       ○         ○       Private Tution Computation Sheet       ○         ○       Programs By Resident District       ○         ○       Student Reimbursement Funds DEF Regular Term       ○         ○       Student Reimbursement Funds DEF Regular Term       ○         ○       Student Reimbursement Funds DEF Summer Term       ○         ○       Student Reimbursement Funds DEF Regular Term       ○         ○       Student Reimbursement Funds SUFF Agelar Term       ○         ○       Student Reimbursement Funds SUFF Agelar Term       ○         ○       Student Reimbursement Funds SUFF Agelar Term       ○         ○       Student Reimbursement Funds SUFF Agelar Term       ○         ○       Student Reimbursement Funds SUFF Agelar Term       ○         ○       Student Sith Suff Computation Sheet       ○         ○       Student Sith Suff Computation Sheet       ○         ○       St                                                                                                    | IEP                                                                                                    | Admin Goal Mine          | Facility Search               | IEP Quality             | Reports U               | ser Guide      | Recent Updates         |          |      |
| I-STAR Reports         Report Type:       Student       Report Categories:       Reimbursement / Claim         Select Report Description <ul> <li>Excess Cost Computation Sheet</li> <li>Orphanage Computation Sheet</li> <li>Orphanage Computation Sheet</li> <li>Programs By Resident District</li> <li>Student Reimbursement Funds Dets</li> <li>Student Reimbursement Funds DETs Regular Term</li> <li>Student Reimbursement Funds DETs Regular Term</li> <li>Student Reimbursement Funds DETs Regular Term</li> <li>Student Reimbursement Funds DETs Regular Term</li> <li>Student Reimbursement Funds DETs Regular Term</li> <li>Student Tuition Summary Page</li> <li>Student Tuition Summary Page</li> <li>Student Tuition Summary Page</li> <li>Student SiS Id:</li> <li>Related Service:</li> <li>Related Service:</li> <li>V</li> </ul>                                                                                                    |                                                                                                    |                          |                               |                         |                         |                |                        |          |      |
| I-STAR Reports         Report Type:       Student       Report Categories:       Reimbursement / Claim         Select Report Description         O       Excess Cost Computation Sheet       Image: Computation Sheet       Image: Computation Sheet         O       Private Tuition Computation Sheet       Image: Computation Sheet       Image: Computation Sheet         O       Private Tuition Computation Sheet       Image: Computation Sheet       Image: Computation Sheet         O       Private Tuition Computation Sheet       Image: Computation Sheet       Image: Computation Sheet         O       Student Reimbursement Funds DEF Regular Term       Image: Student Reimbursement Funds DEF Summer Term       Image: Student Reimbursement Funds DEF Summer Term       Image: Student Reimbursement Funds DEF Summer Term       Image: Student Reimbursement Funds DEF Summer Term       Image: Student Reimbursement Funds DEF Summer Term       Image: Student Reimbursement Funds DEF Summer Term       Image: Student Reimbursement Funds DEF Summer Term       Image: Student Reimbursement Funds DEF Summer Term       Image: Student Reimbursement Funds DEF Summer Term       Image: Student Start       Image: Student Start       Image: Student Start       Image: Student Start       Image: Student Start       Image: Student Start       Image: Student Start       Image: Student Start       Image: Student Start       Image: Start       Image: Start </th <th></th> <th></th> <th></th> <th></th> <th></th> <th></th> <th></th> <th></th>                                                                                                    |                                                                                                    |                          |                               |                         |                         |                |                        |          |      |
| Report Type:       Student       Report Categories:       Reimbursement / Claim         Select Report Description <ul> <li>Excess Cost Computation Sheet</li> <li>Orphanage Computation Sheet</li> <li>Private Tution Computation Sheet</li> <li>Private Tution Computation Sheet</li> <li>Programs By Resident District</li> <li>Student Reimbursement Funds DEF Regular Term</li> <li>Student Reimbursement Funds DEF Regular Term</li> <li>Student Reimbursement Funds DEF Summer Term</li> <li>Student Reimbursement Funds DEF Summer Term</li> <li>Student Reimbursement Funds DEF Summer Term</li> <li>Student Reimbursement Funds DEF Summer Term</li> <li>Student Reimbursement Funds Street</li> </ul> <li>Reimbursement Funds Street</li> <li>Report Student Reimbursement Funds Street</li> <li>Student Stis Id:</li> <li>Student Stis Id:</li> <li>Student Stis Id:</li>                                                                                                    |                                                                                                    |                          |                               | I-SI                    | AR Reports              |                |                        |          |      |
| Report Description         Select Report Description <ul> <li>Excess Cost Computation Sheet</li> <li>Orphanage Computation Sheet</li> <li>Private Tuition Computation Sheet</li> <li>Programs By Resident District</li> <li>Student Reimbursement Flands DEF Regular Term</li> <li>Student Reimbursement Funds DEF Regular Term</li> <li>Student Reimbursement Funds DEF Summer Term</li> <li>Student Reimbursement Funds DEF Summer Term</li> <li>Student Reimbursement Funds DEF Summer Term</li> <li>Student Reimbursement Funds Version Sheet</li> </ul> Reimbursement Funds Version Summer Term           Student Reimbursement Funds Strict And J <ul> <li>Student Reimbursement Funds Strict Regular Term</li> <li>Student Reimbursement Funds Strict And Fund Code</li> <li>Student Stild</li> <li>Student Stild Strict</li> <li>Related Service:</li> <li>Student Stild:</li> <li>School Vers:</li> <li>Namer Version 2021</li> <li>Student Stild:</li> <li>School Vers:</li> <li>Student Stild:</li> <li>School Vers:</li> <li>Student Stild:</li> <li>School Vers:</li> <li>Student Stild:</li> <li>School Vers:</li> <li>Student Stild:</li> <li>School Vers:</li> <li>Student Stild:</li> <li>School Vers:</li> <li>Student Stild:</li> <li>School Vers:</li> <li>Student Stild:</li> <li>School Vers:</li> <li>Student Stild:</li> <li>School Vers:</li> <li>Student Stild:</li> <li>School Vers:</li> <li>Student Stild:&lt;</li></ul>                                                                                                    |                                                                                                    | Re                       | port Type: Student            | <ul> <li>Rep</li> </ul> | ort Categories: Reimbur | sement / Claim | 1 ×                    |          |      |
| Select Report Description         Excess Cost Computation Sheet         Orphanage Computation Sheet         Private Tuition Computation Sheet         Private Tuition Computation Sheet         Student Reimbursement Blank Data Form         Student Reimbursement Funds DEF Regular Term         Student Reimbursement Funds DEF Summer Term         Student Reimbursement Funds DEF Summer Term         Student Reimbursement Funds DEF Summer Term         Student Reimbursement Funds DEF Summer Term         Student Reimbursement Funds DEF Summer Term         Student Reimbursement Funds Sterict And Fund Code         Student Stild         Related Service:                                                                                                    |                                                                                                    |                          |                               |                         |                         |                |                        |          |      |
| Excess Cost Computation Sheet         Orphanage Computation Sheet         Private Tuition Computation Sheet         Private Tuition Computation Sheet         Student Reimbursement Fund Bic Data Form         Student Reimbursement Funds DEF Regular Term         Student Reimbursement Funds DEF Regular Term         Student Reimbursement Funds DEF Regular Term         Student Reimbursement Funds DEF Summer Term         Student Reimbursement Funds DEF Summer Term         Student Reimbursement Funds DEF Summer Term         Student Reimbursement Funds DEF Summer Term         Student Reimbursement Funds DEF Summer Term         Student Reimbursement Funds DEF Summer Term         Student Reimbursement Funds DEF Summer Term         Student Stilder Tuition Summary Page         Student Sils Id:         Related Service:         Related Service:         Student Sils Id:         School Vaer:       Nal 2021         Resident District:       V                                                                                                    | Select Rep                                                                                                    | port Description         |                               |                         |                         | Report De      | escription:            |          |      |
| Orphanage Computation Sheet     Orphanage Computation Sheet     Private Tuition Computation Sheet     Private Tuition Computation Sheet     Student Reimbursement Blank Data Form     Student Reimbursement Funds DEF Regular Term     Student Reimbursement Funds DEF Regular Term     Student Reimbursement Funds DEF Summer Term     Student Reimbursement Funds DEF Summer Term     Student Reimbursement Funds DEF Summer Term     Student Reimbursement Funds DEF Summer Term     Student Reimbursement Funds DEF Summer Term     Student Reimbursement Funds DEF Summer Term     Student Reimbursement Funds DEF Summer Term     Student Reimbursement Funds DEF Summer Term     Student Reimbursement Funds DEF Summer Term     Student Stis Id:                                                                                                    | 0                                                                                                    | Excess Cost Computation  | n Sheet                       |                         | Reimbursement           | estimates with | claim details for sum  | mer term |      |
| Private Tution Computation Sheet     Programs By Resident District     Student Reimbursement Funds DEF Regular Term     Student Reimbursement Funds DEF Regular Term     Student Reimbursement Funds DEF Summer Term     Student Reimbursement Funds DEF Summer Term     Student Reimbursement Funds DEF Summer Term     Student Reimbursement Funds Version Sheet     Student SIS Id:                                                                                                    | 0                                                                                                    | Orphanage Computation    | Sheet                         |                         | orpnanage (Fund         | D,E,F) claims  | . Grouped by district. | ·        |      |
| Programs By Resident District     Student Reimbursement Blank Data Form     Student Reimbursement Funds DEF Regular Term     Student Reimbursement Funds DEF Summer Term     Student Reimbursement Funds DEF Summer Term     Student Tuition Summary Page     Student Tuition Summary Page     Student Sils Id:                                                                                                    | 0                                                                                                    | Private Tuition Computat | ion Sheet                     |                         |                         |                |                        |          |      |
| Student Reimbursement Blank Data Form     Student Reimbursement Funds DEF Regular Term     Student Reimbursement Funds DEF Summer Term     Student Reimbursement Funds X and J     Student Reimbursement Funds X and J     Student swith Days Enrolled By Resident District And Fund Code     Summer Orphanage Computation Sheet                                                                                                    | 0                                                                                                    | Programs By Resident Di  | strict                        |                         |                         |                |                        |          |      |
| Student Reimbursement Funds DEF Regular Term     Student Reimbursement Funds DEF Summer Term     Student Reimbursement Funds X and J     Student Reimbursement Funds X and J     Student Reimbursement Funds X and J     Student swith Days Enrolled By Resident District And Fund Code     Summer Orphanage Computation Sheet                                                                                                    | 0                                                                                                    | Student Reimbursement    | Blank Data Form               |                         |                         |                |                        |          |      |
| Student Reinbursement Funds DEF Regular Term     Student Reinbursement Funds DEF Summer Term     Student Neinbursement Funds DEF Summer Term     Student Tuition Summary Page     Student Tuition Summary Page     Student Stist Ids Page Second District And Fund Code     Summer Orphanage Computation Sheet      Reports Filters      Related Service:     Student SIS Id:     Related Service:     Student Sist Id:     Student Visiting:     Student Visiting:     S | 0                                                                                                    | Student Reimbursement    | Fund B                        |                         |                         |                |                        |          |      |
| Student Reimbursement Funds XEr Summer Term     Student Ruimbursement Funds X and J     Student Tuition Summary Page     Students with Days Enrolled By Resident District And Fund Code     Summer Orphanage Computation Sheet                                                                                                    | 0                                                                                                    | Student Reimbursement    | Funds DEF Regular Term        |                         |                         |                |                        |          |      |
| Student Reimbursement Funds X and J     Student Reimbursement Funds X and J     Student switch Days Enrolled By Resident District And Fund Code     Summer Orphanage Computation Sheet                                                                                                    | 0                                                                                                    | Student Reimbursement    | Funds DEF Summer Term         |                         |                         |                |                        |          |      |
| Student Villo Summary Page     Student Villo Say Enrolled By Resident District And Fund Code     Summer Orphanage Computation Sheet      Reports Fillors      Student SIS Id:                                                                                                    | 0                                                                                                    | Student Reimbursement    | Funds X and J                 |                         |                         |                |                        |          |      |
| Students with Days Enforce by Resident District and rund Code Summer Orphanage Computation Sheet                                                                                                    | 0                                                                                                    | Student Tuition Summar   | y Page                        | Evend Conda             |                         |                |                        |          |      |
| Student SIS Id:         Related Service:         V           School Veer:         7020-2021         V                                                                                                    | 0                                                                                                    | Students with Days Enro  | lied by Resident District And | runa Code               |                         |                |                        |          |      |
| Reports Filters           Student SIS Id:         Related Service:         V           School Veer:         7030-2031         V         Resident District:         V                                                                                                    | 0                                                                                                    | Summer Orphanage Con     | iputation Sneet               |                         |                         |                |                        |          |      |
| Student SIS Id:         Related Service:         V           School Veer:         1000 2021         V                                                                                                    |                                                                                                    |                          |                               |                         |                         |                |                        |          |      |
| Student SIS Id: Related Service:                                                                                                    | 2000                                                                                                    |                          |                               | кер                     | orts Filters            |                |                        |          |      |
| School Vear: 2020.2021                                                                                                    | St                                                                                                    | tudent SIS Id:           |                               |                         | Related Servio          | ce:            |                        | ~        |      |
|                                                                                                    |                                                                                                    |                          |                               |                         | Perident Distri         | ct:            |                        | ~        |      |

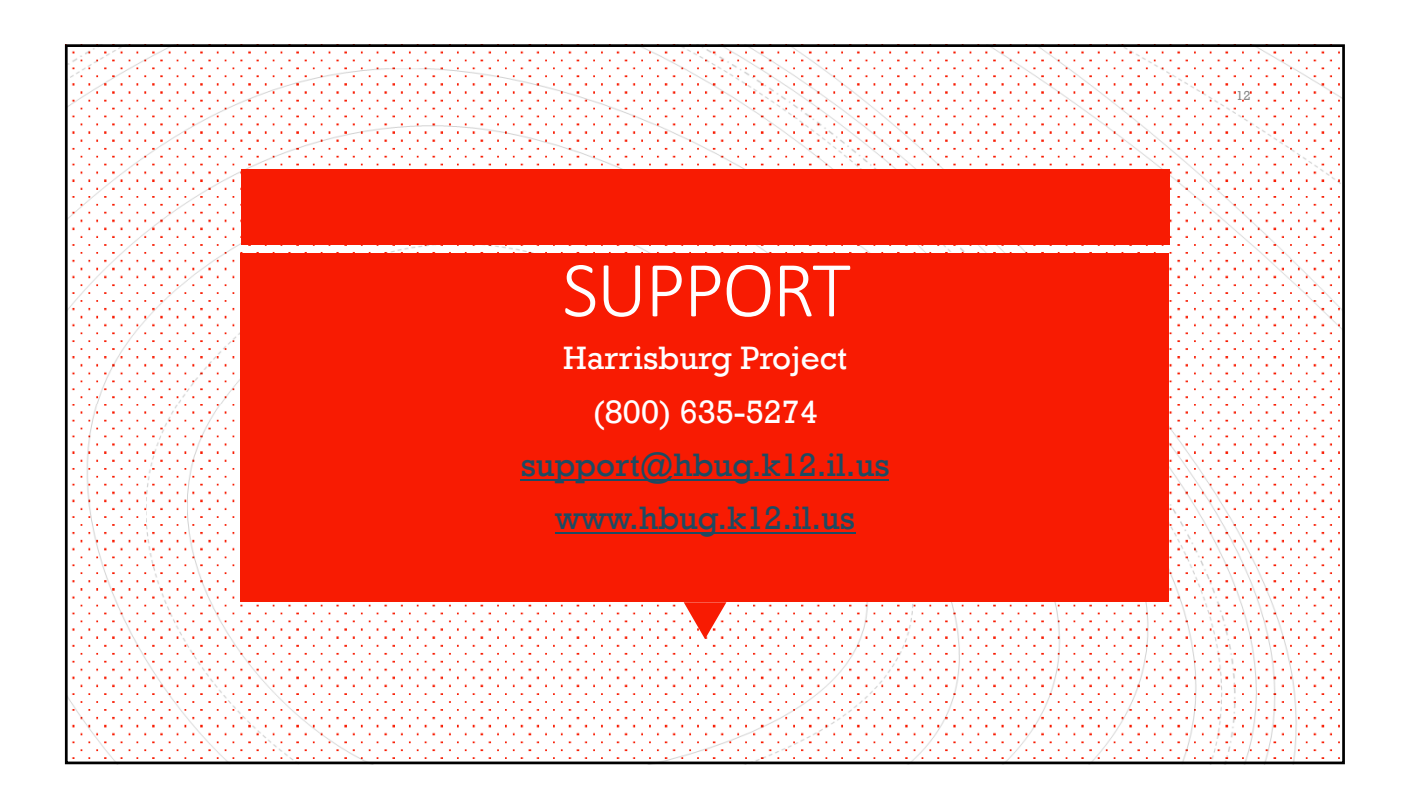